# **Apple CarPlay**

If you connect an Apple CarPlay-compatible iPhone to the system via the USB port, you can use the information screen, instead of the iPhone display, to make a phone call, listen to music, view maps (navigation), and access messages.

DSB Port\* P. 182

### ➢Apple CarPlay

Only iPhone 5 or newer versions with iOS 8.4 or later are compatible with Apple CarPlay.

Park in a safe place before connecting your iPhone to Apple CarPlay and when launching any compatible apps.

To use Apple CarPlay, connect the USB cable to the USB port.

DSB Port\* P. 182

To directly access the Apple CarPlay phone function, press the **PHONE** button. While connected to Apple CarPlay, calls are only made through Apple CarPlay. If you want to make a call with *Bluetooth*<sup>®</sup> HandsFreeLink<sup>®</sup>, turn Apple CarPlay OFF or detach the USB cable from your iPhone.

Setting Up Apple CarPlay P. 273

When your iPhone is connected to Apple CarPlay, it is not possible to use the *Bluetooth®* Audio or *Bluetooth®* HandsFreeLink®. However, other previously paired phones can stream audio via *Bluetooth®* while Apple CarPlay is connected.

Phone Setup P. 382

For details on countries and regions where Apple CarPlay is available, as well as information pertaining to function, refer to the Apple homepage.

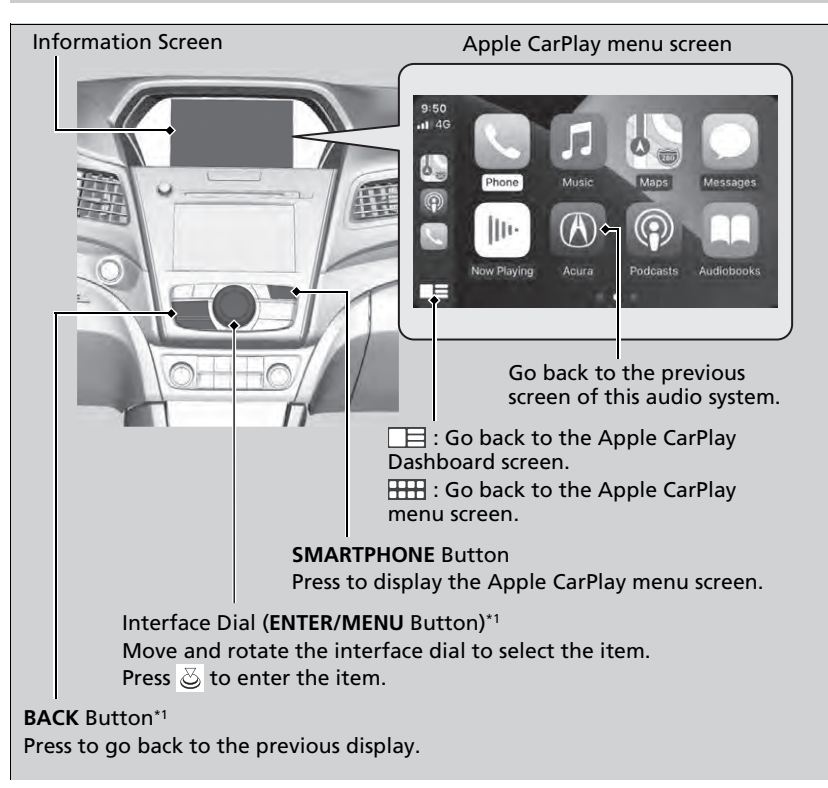

Apple CarPlay Menu

\*1:The operation methods may differ from your connected iPhone.

### • Phone

Access the contact list, make phone calls, or listen to voicemail.

## • Messages

Check and reply to text messages, or have messages read to you.

## • Music

Play music stored on your iPhone.

### • Maps

Display Apple Maps and use the navigation function just as you would on your iPhone.

# Models with navigation system

Only one navigation system (pre-installed navigation or Apple Maps) can give directions at a time. When you are using one system, directions to any prior destination set on the other system will be canceled, and the system you are currently using will direct you to your destination.

### ➢Apple CarPlay

# Apple CarPlay Operating Requirements & Limitations

Apple CarPlay requires a compatible iPhone with an active cellular connection and data plan. Your carrier's rate plans will apply.

Changes in operating systems, hardware, software, and other technology integral to providing Apple CarPlay functionality, as well as new or revised governmental regulations, may result in a decrease or cessation of Apple CarPlay functionality and services. Acura cannot and does not provide any warranty or guarantee of future Apple CarPlay performance or functionality.

It is possible to use 3rd party apps if they are compatible with Apple CarPlay. Refer to the Apple homepage for information on compatible apps.

# Setting Up Apple CarPlay

After you have connected your iPhone to the system via the USB port, use the following procedure to set up Apple CarPlay. Use of Apple CarPlay will result in the transmission of certain user and vehicle information (such as vehicle location, speed, and status) to your iPhone to enhance the Apple CarPlay experience. You will need to consent to the sharing of this information on the information screen.

# Enabling Apple CarPlay

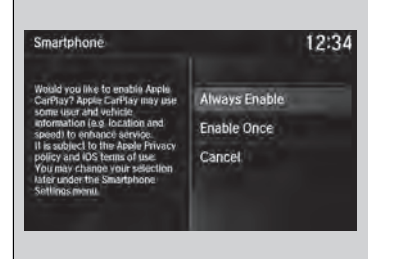

Enable Once: Allows only once. (Prompt shows again next time.)
Always Enable: Allows anytime. (Prompt does not show again.)
Cancel: Does not allow this consent.

You may change the consent settings under the **Smartphone Settings** menu.

### Setting Up Apple CarPlay

You can also use the method below to set up Apple CarPlay: Press the SETTINGS→Select Smartphone

Settings→Apple CarPlay Device List

### Use of user and vehicle information

The use and handling of user and vehicle information transmitted to/from your iPhone by Apple CarPlay is governed by the Apple iOS terms and conditions and Apple's Privacy Policy.

# Operating Apple CarPlay with Siri

Press and hold the talk button to activate Siri.

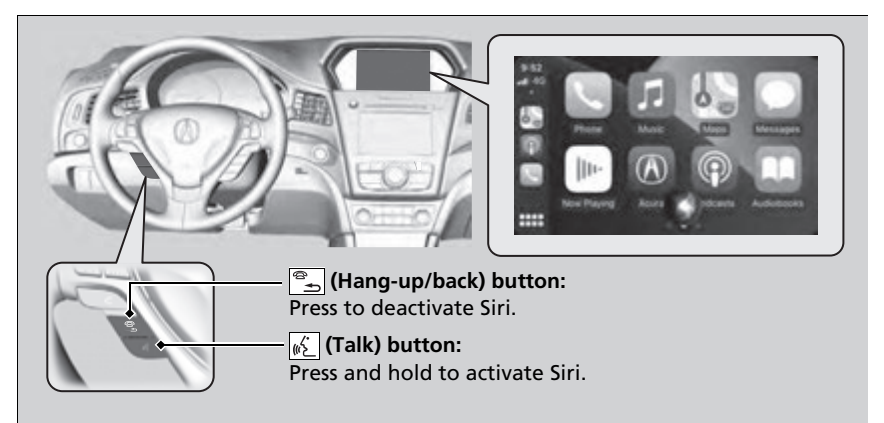

### Derating Apple CarPlay with Siri

Below are examples of questions and commands for Siri.

- What movies are playing today?
- Call dad at work.
- What song is this?
- How's the weather tomorrow?
- Read my latest email.
- Find a table for four tonight in Chicago.

For more information, please visit www.apple.com/ios/siri.